# Housing Match Team Referral Training

This document covers the steps needed to complete a coordinated assessment referral in ServicePoint. Every referral is required to be recorded in two locations. A housing match team will first record a referral under the "Service Transactions" tab. Next, the housing match team will record the referral under the "Coordinated Entry Event" sub-assessment. All referrals should be sent on the **Head of Household's** profile only.

All example client names depicted herein are completely fictitious. No association with any real organization or persons is intended or should be inferred.

## Table of Contents Recording Coordinated Entry

| Recording Coordinated Entry Referrals                          | 3 |
|----------------------------------------------------------------|---|
| Recording Referrals - "Service Transactions" Tab               | 3 |
| Recording Referrals – "Coordinated Entry Event" Sub-Assessment | 4 |

## **Recording Coordinated Assessment Referrals**

This document covers the steps needed to complete a coordinated assessment referral in ServicePoint. Every referral is required to be recorded in two locations. A housing match team will first record a referral under the "Service Transactions" tab. Next, the housing match team will record the referral under the "Coordinated Entry Event" sub-assessment. All referrals should be sent on the **Head of Household's** profile only.

#### **Recording Referrals - "Service Transactions" Tab**

These steps should be completed for the **head of household** only.

- 1) Log in to ServicePoint.
- 2) Select the appropriate "Enter Data As" mode, as necessary. For the Housing Match Team, this will be the toplevel SACE/FHH provider.
- 3) Navigate to the **head of household's** profile.
- 4) Select "Service Transactions" tab.
- 5) Select "Add Referrals".

| Client Information  |             | Service Tra           | nsactions     |                    |
|---------------------|-------------|-----------------------|---------------|--------------------|
| Service Transaction | Dashboard   |                       |               |                    |
|                     | <b>*</b>    |                       | +             |                    |
| Add Need            | Add Service | Add Multiple Services | Add Referrals | Eligibility Search |

- 6) Under "Service Code Quicklist" select the appropriate service code. Once selected, click "Add Terms".
- 7) Select the appropriate agency or provider from the "Provider" dropdown.

| Needs Assignment                                                                                                    |                                  |
|----------------------------------------------------------------------------------------------------|----------------------------------|
| Service Code Quicklist At Risk/Homeless Housing Related Assistance Programs (BH-0500) Emergency Shelter (BH-1800) Homeless Diversion Programs (BH-0500.3100) Homeless Permanent Supportive Housing (BH-8400.3000) Rapid Re-Housing Programs (BH-0500.7000) Transitional Housing/Shelter (BH-8600) |                                  |
| Add Terms Service Code Look-Up                                                                                                    | Add Terms & Go To Search Results |
| Referral Provider Quicklist                                                                                                    |                                  |
| Provider -Select-                                                                                                    | Add Provider Bed Availability    |

- 8) Once you add the provider scroll down to the "Referral Data" section.
- 9) Click "Search" next to VI-SPDAT Score section. A pop-up will appear.
  - a. Please note, not all coordinated assessment systems will complete this step.

10) Attach the appropriate VI-SPDAT, VI-FSPDAT, or TAY-VI-SPDAT by selecting the green plus symbol.a. Please note, not all coordinated assessment systems will complete this step.

|                                                             | Referral Data                                                                                                  |        |     |                                                               |                 |                |                                  |                      |                |                                             |                |                |
|-------------------------------------------------------------|----------------------------------------------------------------------------------------------------|--------|-----|---------------------------------------------------------------|-----------------|----------------|----------------------------------|----------------------|----------------|---------------------------------------------|----------------|----------------|
| Needs Referral Date * 09 / 25 / 2020 20 30 30 20 20 20 AM * |                                                                                                    |        |     |                                                               |                 |                |                                  |                      |                |                                             |                |                |
|                                                             | Referral Ranking     -Select-       VI-SPDAT Score     Please Select a VI-SPDAT Score         Search     Clear |        |     |                                                               |                 |                |                                  |                      |                |                                             |                |                |
|                                                             |                                                                                                    |        |     |                                                               |                 |                |                                  |                      |                |                                             |                |                |
|                                                             | TAY-VI-SPDAT Score                                                                                             | Please | Sel | lect a TAY-VI-                                                | SPDAT Score     | Sear           | ch Cle                           | ar                   |                |                                             |                |                |
| -                                                           |                                                                                                    |        | _   | _                                                             |                 |                | 10                               |                      | _              | _                                           | _              |                |
| Sel                                                         | ect VI-SPDAT Score                                                                                             |        |     |                                                               |                 |                |                                  |                      |                |                                             |                | ×              |
|                                                             | Household Members                                                                                              |        | V   | I-SPDAT v2.                                                   | 0               |                |                                  | VI-                  | SPDAT          | 1.0                                         |                |                |
|                                                             | (6) test, test<br>Age: 30                                                                                      |        |     | Provider                                                      | Start *<br>Date | PRE-<br>SURVEY | A. HISTOR<br>HOUSING<br>HOMELESS | Y OF<br>AND<br>SNESS | B.<br>RISKS    | C.<br>SOCIALIZATION<br>& DAILY<br>FUNCTIONS | D.<br>WELLNESS | GRAND<br>TOTAL |
|                                                             |                                                                                                    |        | 0   | SACE -<br>Single<br>Adults<br>Coordinated<br>Entry<br>(42398) | 09/20/2020      | 0              | 0                                |                      | 0              | 0                                           | 0              | 0              |
|                                                             |                                                                                                    |        |     |                                                               |                 |                | Sh                               | owing                | <b>j 1-1</b> o | f 1                                         |                |                |

- 11) Ensure the appropriate referral box is checked.
- 12) Under the "Selected Needs" section complete the following fields:
  - a. Needs Status: Identified
    - b. Outcome: Service Pending
- 13) Click "Save ALL"

| Referrals                     |                            |                         |                                     | Send 5                 | Summary |
|-------------------------------|----------------------------|-------------------------|-------------------------------------|------------------------|---------|
| Referred-To Provider          |                            | Rapid Re-Housing Progra | ims                                 | Referred Clier         | nts     |
| City of Phoenix PSH (42117)   |                            |                         |                                     | (156) Entry, Si        | ngles   |
|                               |                            |                         |                                     |                        |         |
| ▼ Need Data                   |                            |                         | 11                                  |                        |         |
| Date of Need * 03 / 20 / 20   | 18 🛛 💐 🍣 🦧 6 🔻 : 26 🔻 : 40 | ) <b>v</b> PM <b>v</b>  |                                     |                        |         |
| Selected Needs                |                            |                         |                                     |                        |         |
| Need                          |                            | Amount if Financial     | Need Status / Outcom                | e / If Not Met, Reasop | Notes   |
| Rapid Re-Housing Programs (E) | 3H-0500.7000)              |                         | Identified  Service Pending Select- | . 12                   |         |
| Remove All Needs              |                            |                         |                                     |                        |         |
|                               |                            |                         |                                     | 13                     |         |
|                               |                            |                         | Save Needs ONLY                     | Save ALL Clear ALL     | Cancel  |

### **Recording Referrals - "Coordinated Entry Event" Sub-Assessment**

This sub-assessment should be completed for the **head of household** only. Users should remain in the same top-level SACE/FFH provider as the previous section.

1) Navigate to the client's "Summary" tab.

| Client Informat | ion            |            |     | Service Transactions |               |            |             |  |
|-----------------|----------------|------------|-----|----------------------|---------------|------------|-------------|--|
| Summary         | Client Profile | Households | ROI | Entry / Exit         | Case Managers | Case Plans | Assessments |  |

- 2) At the bottom of the "Summary tab", there will be an assessment available with the "Coordinated Entry Event" sub-assessment. The exact layout may vary between different coordinated entry systems. Please note you will most likely see another event already in place, which was added upon the client's entry point enrollment.
- 3) Click on the "Add" button. A pop-up will appear on the screen. **Do not** modify currently existing records.

| 🔍 Coordinated Entry Event |              |                 |                                                                           |                 |                |  |  |  |
|---------------------------|--------------|-----------------|---------------------------------------------------------------------------|-----------------|----------------|--|--|--|
|                           | Start Date * | Date of Event * | Event *                                                                   | Referral Result | Date of Result |  |  |  |
| 1                         | 09/27/2020   | 09/27/2020      | Referral to scheduled<br>Coordinated Entry<br>Housing Needs<br>Assessment |                 |                |  |  |  |
| Add Showing 1-1 of 1      |              |                 |                                                                           |                 |                |  |  |  |

- 4) Complete the following fields, as applicable, on the pop-up.
  - a. Start Date: This date will default to the date of the assessment. Do not change this field.
  - b. End Date: Leave this field blank.
  - c. Date of Event: Enter the same date as the "Start Date"
  - d. Event: For this workflow, you will ONLY select one "Referral Event". Do not select an "Access Event".

If 'Event' answer was 'Referral to post-placement/follow-up case management, please answer the following question:

e. **Referral to post-placement/follow-up case management result - Enrolled in Aftercare project**: Select the appropriate response.

If 'Event' answer was a Referral to an ES, TH, Joint TH-RRH, RRH, PSH, or Other PH opening, please answer the following question:

- f. Location of Crisis Housing or Permanent Housing Referral: Click on the "Lookup" button. A popup will appear. In selecting the appropriate agency from the list, consider the following items:
  - Search for "HMIS" to narrow the provider selection to only HMIS providers.
  - Select only the top-level agency for this sub-assessment. This may be a different provider than selected on the "Service Transactions" tab, which is expected.
- g. Referral Result: Do not complete. This will be completed by housing providers.
- h. Date of Result: Do not complete. This will be completed by housing providers.

| / <sup></sup> | Coordinated Entry                                                                                                    | Event                                                                           | i 🕼 🐇      |
|---------------|----------------------------------------------------------------------------------------------------|---------------------------------------------------------------------------------|------------|
|               | Start Date *                                                                                                    | 09 / 25 / 2020 🔊 🥸 6                                                            |            |
|               | End Date                                                                                                    | 🗌 / 🔄 / 🧾 💐 🖓 🛶 🛶 Do Not Use                                                    |            |
|               | Date of Event *                                                                                                    | 09 / 25 / 2020 🔊 🥸 G                                                            |            |
|               | Event *                                                                                                    | Referral to Emergency Shelter bed opening                                       | <b>∨</b> G |
| If<br>ple     | 'Event' answer was 'Prob<br>ease answer the following                                                                                    | lem Solving/Diversion/Rapid Resolution intervention or service ı<br>g question: | esult',    |
|               | Problem<br>Solving/Diversion/Rapid<br>Resolution intervention or<br>service result - Client<br>housed/re-housed in a<br>safe alternative | -Select- V Do Not Use                                                           |            |
| If<br>an      | 'Event' answer was 'Refe<br>swer the following quest                                                                                     | rral to post-placement/follow-up case management result', pleas<br>ion:         | se         |
|               | Referral to post-<br>placement/follow-up case<br>management result -<br>Enrolled in Aftercare<br>project                                 | -Select- V Use As Applicable                                                    |            |
| If<br>an      | 'Event' answer was a Ref<br>swer the following quest                                                                                     | erral to an ES, TH, 17 int TH-RRH, RRH, PSH, or Other PH opening,<br>ion:       | please     |
|               | Location of Crisis Housing<br>or Permanent Housing<br>Referral                                                                           | (1052) UMOM UMOM New Lookup Clear G                                             |            |
| If<br>an      | 'Event' answer was a Ref<br>swer the following quest                                                                                     | erral to an ES, TH, Joint TH-RRH, RRH, PSH, or Other PH opening,<br>ion:        | please     |
|               | Referral Result                                                                                                    | -Select- Do Not Use                                                             |            |
| If<br>an      | 'Event' answer was a Ref<br>swer the following quest                                                                                     | erral to an ES, TH, Joint TH-RRH, PPM, PSH, or Other PH opening,<br>ion:        | please     |
|               | Date of Result                                                                                                    | // 🧖 🖓 G                                                                        |            |
|               | Print Recordset                                                                                                    | Save Save and Add Another Ca                                                    | ncel       |

5) Once all applicable fields have been completed, click "Save".

| Coordinated Entr                                                         | ry Event                                                                          | <del>ر</del> ان<br>ا |
|--------------------------------------------------------------------------|-----------------------------------------------------------------------------------|----------------------|
| Start Date *                                                             | 09 / 25 / 2020 🛛 🔊 🍣 6                                                            |                      |
| End Date                                                                 | // 🧖 💐 🧟 G                                                                        |                      |
| Date of Event *                                                          | 09 / 25 / 2020 🔊 💐 G                                                              |                      |
| Event *                                                                  | Referral to Emergency Shelter bed opening                                         | <b>∽</b> G           |
| If 'Event' answer was 'Pr<br>please answer the follow<br>Rererval Result | oblem Solving/Diversion/Rapid Resolution intervention or service resing question: | sult',               |
| If 'Event' answer was a R<br>answer the following que                    | Referral to an ES, TH, Joint TH-RRH, RRH, PSH, or Other PH opening, p<br>estion   | lease                |
| Date of Result                                                           |                                                                                   |                      |
| Print Recordset                                                          | Save Save and Add Another Canc                                                    | el                   |

6) If properly completed, you will see a new sub-assessment record, as pictured below.

| Coo | Coordinated Entry Event: Complete and choose an ACCESS event only |              |                    |                                                                             |                    |                   |  |  |  |
|-----|-------------------------------------------------------------------|--------------|--------------------|-----------------------------------------------------------------------------|--------------------|-------------------|--|--|--|
|     | 🔍 Coordinated Entry Event                                         |              |                    |                                                                             |                    |                   |  |  |  |
|     |                                                                   | Start Date * | Date of *<br>Event | Event *                                                                     | Referral<br>Result | Date of<br>Result |  |  |  |
|     | 1                                                                 | 09/20/2020   | 09/20/2020         | Problem<br>Solving/Diversion/Rapid<br>Resolution intervention<br>or service |                    |                   |  |  |  |
|     | Add Showing 1-1 of 1                                              |              |                    |                                                                             |                    |                   |  |  |  |